## Act4Mail

## How to setup Act4OutlookWeb APFW Plugin

In order for Act4OutlookWeb "Go To Contact" feature to function, the Act4OutlookWeb APFW files must be installed on the server that is publishing the Act For Web database. The Act4OutlookWeb APFW Files Installer can be found at the following downloaded

link: http://act4work.com/files/act4outlookwebapi/Act4OutlookWebAPI.exe

## **APFW Files Installation**

1. Launch the Act4Outlook Web API installer. Click the **Install APFW Files** button to install the Web API.

| 4 Act4OutlookWeb API Installer                               | ×             |
|--------------------------------------------------------------|---------------|
| Installation                                                 |               |
| Please choose from one of the following installation options |               |
| Install Web API Install APFW Files                           |               |
|                                                              |               |
| [                                                            | <u>C</u> lose |

2. Select the location of Act's APFW folder if you are using a custom APFW folder. If not, leave the default path and click the **Install** button to install the APFW files.

| 4 APFW Installer                                                                                                    |  | × |
|----------------------------------------------------------------------------------------------------|--|---|
| Please select where the Act4Outlook Web APFW files will be installed<br><u>C:\Program Files (x86)\ACT\Act for Web\APFW</u> |  |   |
| <u>I</u> nstall <u>C</u> lose                                                                                              |  |   |

Unique solution ID: #1057 Author: Ahsan Last update: 2019-06-21 15:41